## Quick Guide

**IT SERVICE PORTAL** 

#### START Retirement Crosswalk Page

#### **IT Service Portal Page**

#### Navigation – Top Menu Bar

|                        |             |        | YALE ITS | SE | RVICES & REQUESTS | HELP DESK |
|------------------------|-------------|--------|----------|----|-------------------|-----------|
| Yale IT Service Portal | APPROVALS 0 | MY TIC | CKETS 0  | L  |                   |           |

- > YALE ITS Routes users to the Yale Information Technology Services home page.
- SERVICES & REQUESTS Routes users to the Yale Information Technology Services page.
- > HELP DESK Routes users to the Yale Information Technology Services, IT Help and Support page
- APPROVALS Click APPROVALS and the below screen will display. This view will allow users to click View all approvals within their group, including historical approvals. Users can also click on actual request to view the details.

| Total number of approvals received APPROVALS 10                                      |
|--------------------------------------------------------------------------------------|
| View all approvals                                                                   |
| Use this form to request, modify or delete pagers and pager<br>RITM0208236 a day ago |
| Use this form to request or remove access to the Express<br>RITM0208226 a day ago    |
| Use this form to request or remove access to the Express<br>RITM0208225 a day ago    |
| Use this form to request or remove access to the Express<br>RITM0208224 a day ago    |
| Use this form to request a PIN for another user.<br>RITM0208072 7d ago               |
| Use this form to request, modify or delete an User Account<br>RITM0208035 7d ago     |
| Use this form to request, modify or delete an User Account<br>RITM0208023 7d ago     |
| Use this form to request, modify or delete an User Account<br>RITM0208022 7d ago     |
| Use this form to request or remove access to the Express<br>RITM0207987 7d ago       |
| Use this form to request or remove access to the Express<br>RITM0207962 8d ago       |

## Quick Guide

#### **IT SERVICE PORTAL**

The below screen will display when users click on View All Approvals on the above noted screen:

| MY APPROVALS                              |                  |
|-------------------------------------------|------------------|
| RITM0212231 - Create Custom Homepage      | Approve          |
| Request Details                           | Reject           |
| APPROVAL HISTORY                          |                  |
| RITM0212204 - ServiceNow Group Management | Rejected         |
| Requestor Claire                          |                  |
| Request Details                           |                  |
| RITM0212167 - ServiceNow Group Management | Completed by     |
| Requestor Chris                           | another approver |
| ✓ Request Details                         |                  |
| RITM0212153 - ServiceNow Group Management | Completed by     |
| Requestor John                            | another approver |
| ➤ Request Details                         |                  |
| RITM0212152 - ServiceNow Group Management | Completed by     |
| Requestor Caltlin                         | another approver |
| ✓ Request Details                         |                  |

- MY APPROVALS This section displays requests that are pending approvals. The approver can click **Requests Details** to see additional information. An approver would click **Approve** or **Reject**.
- **APPROVAL HISTORY** This section displays request that have been sent to you for approval, if you or another person approved the request. **NOTE** When a request is approved by someone other than yourself, the orange box will state **Completed by another approver** (someone within the approval group).

# *Quick Guide* **IT SERVICE PORTAL**

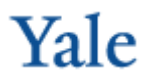

The below screen displays when the approver clicks on the request number for more information about the request and its **State** (status).

| APPROVAL REQUEST FOR REQUESTED ITEM RITM0212310 | THIS REQUESTED ITEM<br>REQUIRES YOUR<br>APPROVAL |
|-------------------------------------------------|--------------------------------------------------|
| ServiceNow Group Management                     |                                                  |
| Opened by Claire Savoie (cl773)                 | State                                            |
| ▲ Request Details                               | Requested                                        |
| Requested By                                    | Created                                          |
| Claire Savoie (cl773)                           | Just now                                         |
| Phone                                           | Approve Reject                                   |
| +1 (203) 436-5130                               |                                                  |
| Email                                           |                                                  |
| claire.litersky@yale.edu                        | APPROVER ACTIONS                                 |
| What type of change are you making?             | Correct COA                                      |
| Modifications to group members                  | Concercon                                        |
| Are you adding or removing?                     |                                                  |
| Adding                                          |                                                  |
| Users you'd like to add or remove?              |                                                  |
| John Schmidt (js2583-admin)                     |                                                  |
| Groups you'd like to add to or remove from?     |                                                  |
| Application Platform Administration             |                                                  |

> MY TICKETS – When users first clicks MY TICKETS, the below screen displays listing all tickets submitted.

|        |                                         |          | YALE ITS               | SERVI    |
|--------|-----------------------------------------|----------|------------------------|----------|
|        | APPROVALS 10                            | MY T     |                        | 30       |
| V      | iew all tickets                         |          |                        | ^        |
| L<br>R | egacy Oracle EBS/Data Ware<br>TM0208257 | house Ac | cess Reque<br>a day aj | st<br>go |
| 2<br>R | requested items<br>ITM0208231           |          | a day aj               | go       |
| 6<br>R | requested items<br>ITM0208212           |          | a day aj               | go       |
| 2<br>R | requested items<br>TM0208146            |          | 6d aj                  | go       |
| 2<br>R | requested items<br>ITM0208094           |          | 6d aj                  | go       |
| E      | xpress Shipping<br>TM0208068            |          | 7d aj                  | go       |
| 2<br>R | requested items<br>TM0208039            |          | 7d aj                  | go       |
| E      | xpress Shipping<br>TM0208021            |          | 7d aj                  | go       |

### Quick Guide

**IT SERVICE PORTAL** 

Yale

Click View all tickets to see more detail:

| CKET HISTORY                                                                                                    |      |
|----------------------------------------------------------------------------------------------------|------|
| RST 15 OF 66                                                                                                    | VIEW |
| Jse this form to request or remove ethernet drops.<br>ITM0208145 - 6d ago - Work in Progress                              |      |
| Jse this form to request or remove ethernet drops.<br>ITM0208146 • 6d ago • Work in Progress                              |      |
| Jse this form to request, modify or delete pagers and pager account items.<br>ITM0208207 • a day ago • Work in Progress   |      |
| Jse this form to request, modify or delete pagers and pager account items.<br>ITM0208208 • a day ago • Work in Progress   |      |
| Jse this form to request, modify or delete pagers and pager account items.<br>ITM0208209 • a day ago • Work in Progress   |      |
| Jse this form to request, modify or delete pagers and pager account items.<br>ITM0208210 • a day ago • Work in Progress   |      |
| Jse this form to request, modify or delete pagers and pager account items.<br>ITM0208211 • a day ago • Work in Progress   |      |
| Jse this form to request, modify or delete pagers and pager account items.<br>ITM0208212 • a day ago • Work in Progress   |      |
| Use this form to request, modify or delete pagers and pager account items.<br>ITM0208231 • a day ago • Work in Progress   |      |
| Use this form to request, modify or delete pagers and pager account items.<br>ITM0208232 • a day ago • Work in Progress   |      |
| Jse this form to request access to Legacy Oracle EBS and Old Data Warehouse.<br>8TM0208257 * a day ago * Work in Progress |      |
|                                                                                                    |      |

- Active Tickets Tickets that are awaiting to be fulfilled.
- **Ticket History** Tickets that have been fulfilled or cancelled.

Users can click on the request itself to see more details.